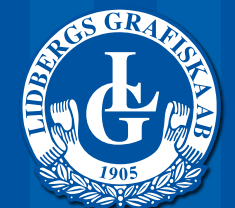

Sätter tryck på din vardag

## WEBHANDELSPRESENTATION

| ★) C × A                               | http://shop.lidb | bergs.se/System/Login.aspx?ReturnUrl=%2fSystem%2finfo.aspx%3fp%3c公 * ) * ([Gi*_ Google | 9 |
|----------------------------------------|------------------|----------------------------------------------------------------------------------------|---|
| est besokta * Kom igång Senaste nytt A |                  |                                                                                        |   |
|                                        |                  |                                                                                        |   |
|                                        |                  |                                                                                        |   |
|                                        |                  |                                                                                        |   |
|                                        |                  |                                                                                        |   |
|                                        |                  |                                                                                        |   |
|                                        |                  |                                                                                        |   |
|                                        |                  |                                                                                        |   |
|                                        | E-post           | testillinnovtrucket se                                                                 |   |
|                                        | Lösenord         |                                                                                        |   |
|                                        | 1249706200424    |                                                                                        |   |
|                                        |                  | 🖾 Kom ihāg mig                                                                         |   |
|                                        |                  | Logga in                                                                               |   |
|                                        |                  |                                                                                        |   |
|                                        |                  | Har du glömt ditt lösenord?                                                            |   |
|                                        |                  |                                                                                        |   |
|                                        |                  |                                                                                        |   |
|                                        |                  |                                                                                        |   |
|                                        |                  |                                                                                        |   |
|                                        |                  |                                                                                        |   |
|                                        |                  |                                                                                        |   |
|                                        |                  |                                                                                        |   |
|                                        |                  |                                                                                        |   |
|                                        |                  |                                                                                        |   |
|                                        |                  |                                                                                        |   |
| No.                                    |                  |                                                                                        | _ |
|                                        |                  |                                                                                        |   |
|                                        |                  |                                                                                        |   |
|                                        |                  |                                                                                        |   |
|                                        |                  |                                                                                        |   |
|                                        |                  |                                                                                        |   |
|                                        |                  |                                                                                        |   |
|                                        |                  |                                                                                        |   |
|                                        |                  |                                                                                        |   |
|                                        |                  |                                                                                        |   |

Inloggningssida

För att komma igång behöver användaren identifiera sig. Det sker med hjälp av användarens e-postadress och lösenord.

Det går också att skapa en direktlänk till en kategori (tex visikort) från ert intranät där användaren kommer direkt till mallen, gör sitt original och godkänner sitt korrektur. Först därefter identifierar användaren sig när man har kommit till kassan.

Vi skapar en kundspecifik sida till varje kund, det gör att ni bara ser dom produkter som är aktuella för Er.

Tillhör ni en koncern? Vi skapar en sida till varje bolag och knyter samman dom till en grupp. Det gör att användarna kan sköta beställningarna till flera bolag med endast en inloggning. Vilka inom koncernen som har befogenhet att beställa åt alla bolagen styrs via rättigheter kopplade till användarkontot.

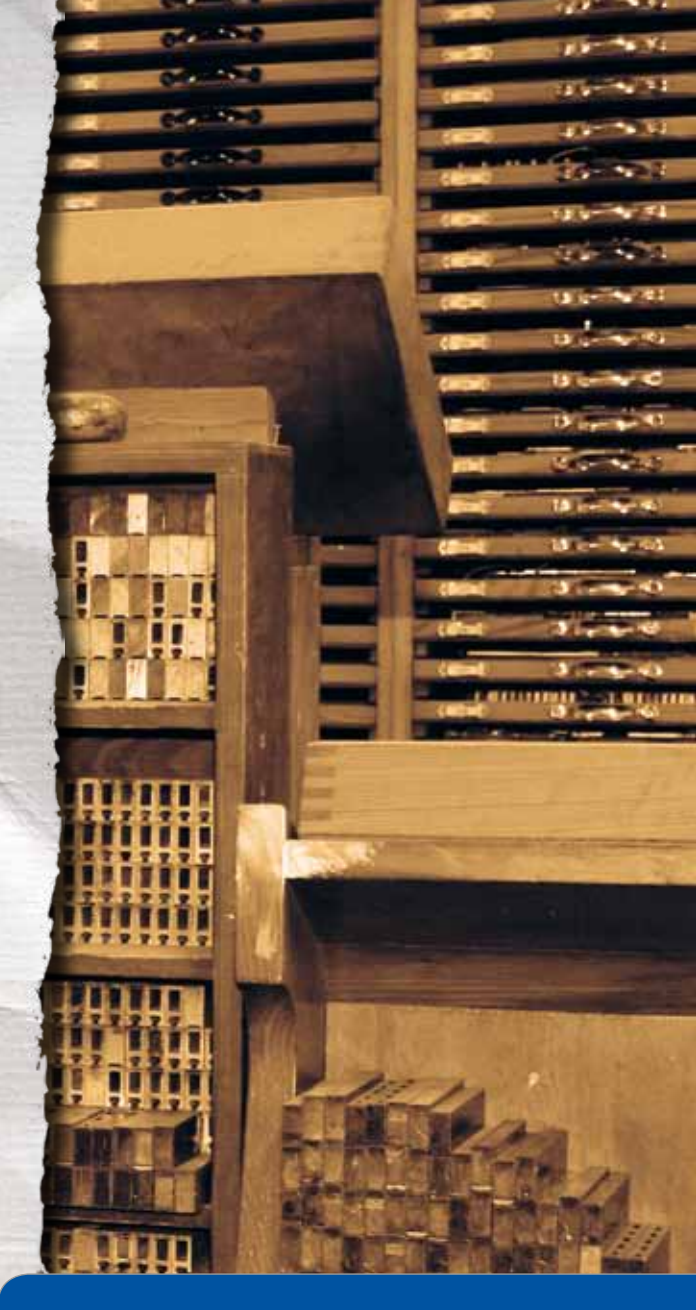

#### Tips!

Kontakta oss för en personlig demonstration av tjänsten så kan vi visa och berätta exakt vilka fördelar det skulle ge er verksamhet.

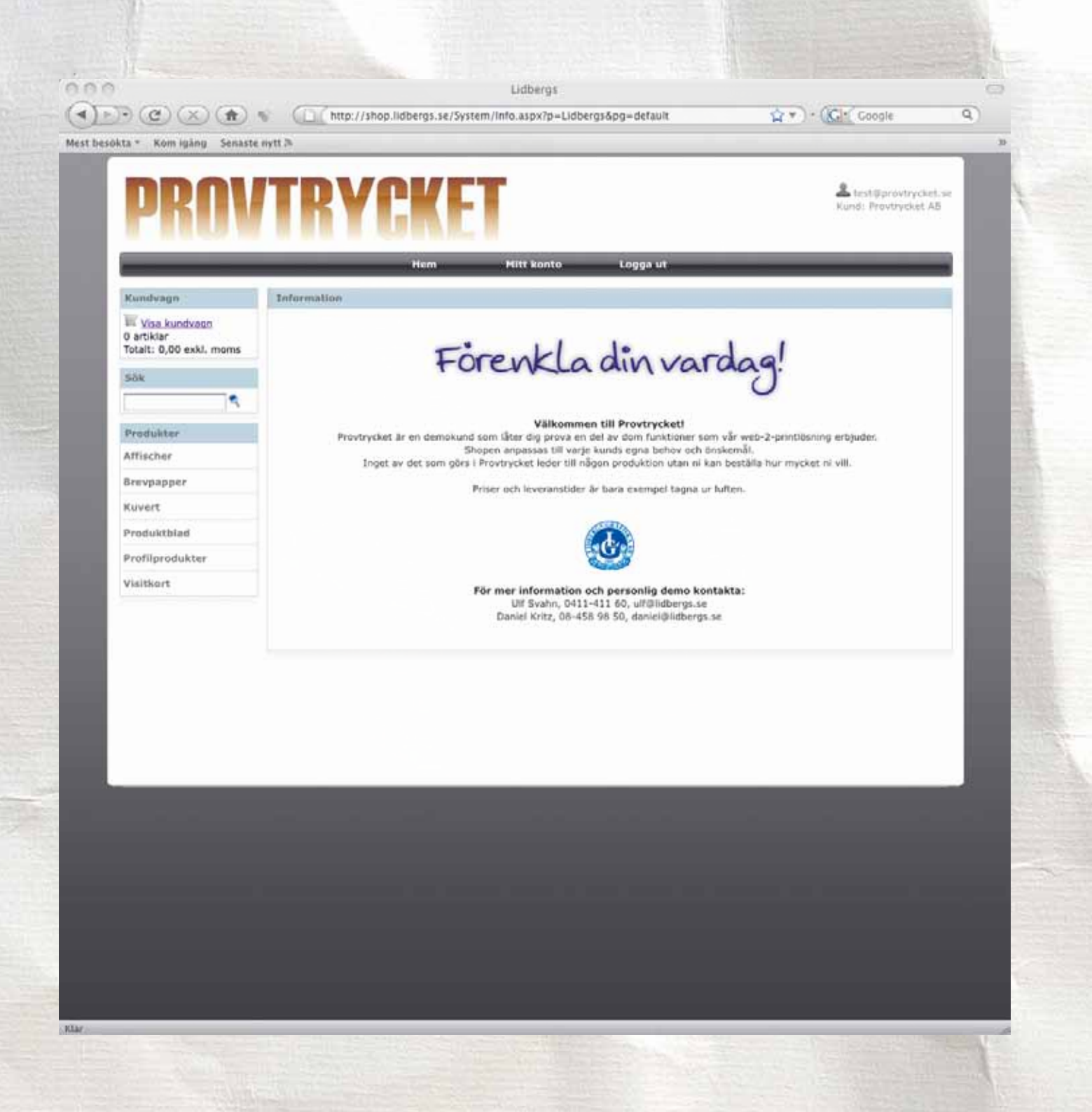

### Startsida

Detta är en översiktssida\*, till vänster finns produktutbudet. Produkterna läggs i produktgrupper i enlighet med Era önskemål.

Överst till vänster ser man kundvagnen.

Till höger finns det utrymme för ytterligare profilering som här i exemplet, företagsspecifik slogan. Utrymmet kan också användas till information riktat till beställarna.

För att starta sin beställning klickar man på den produkt man vill beställa.

\*Provtrycket är vår demosida där kundnamnet är "Provtrycket AB"

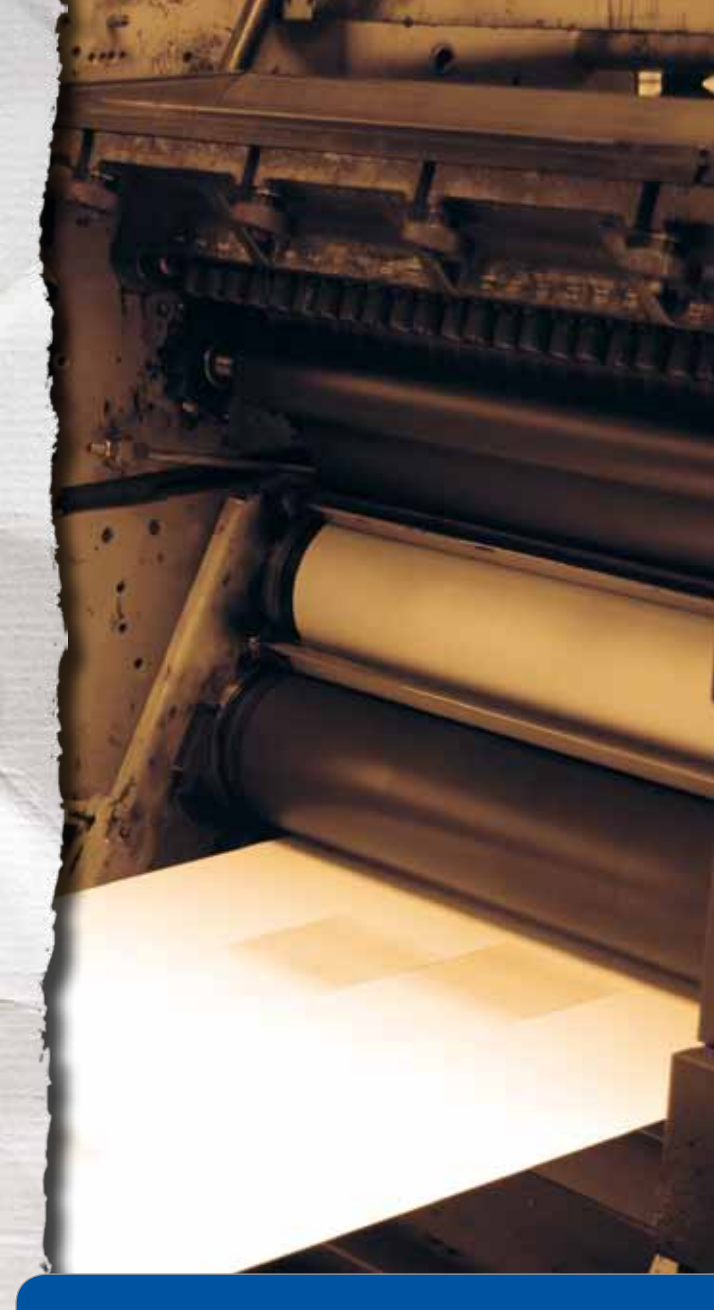

#### Tips!

Vad väger trycksaken, vilket format och fönster har kuvertet? Är det frågor som du funderar över så finns hjälpen på lidbergs.se, klicka på "kundnytta".

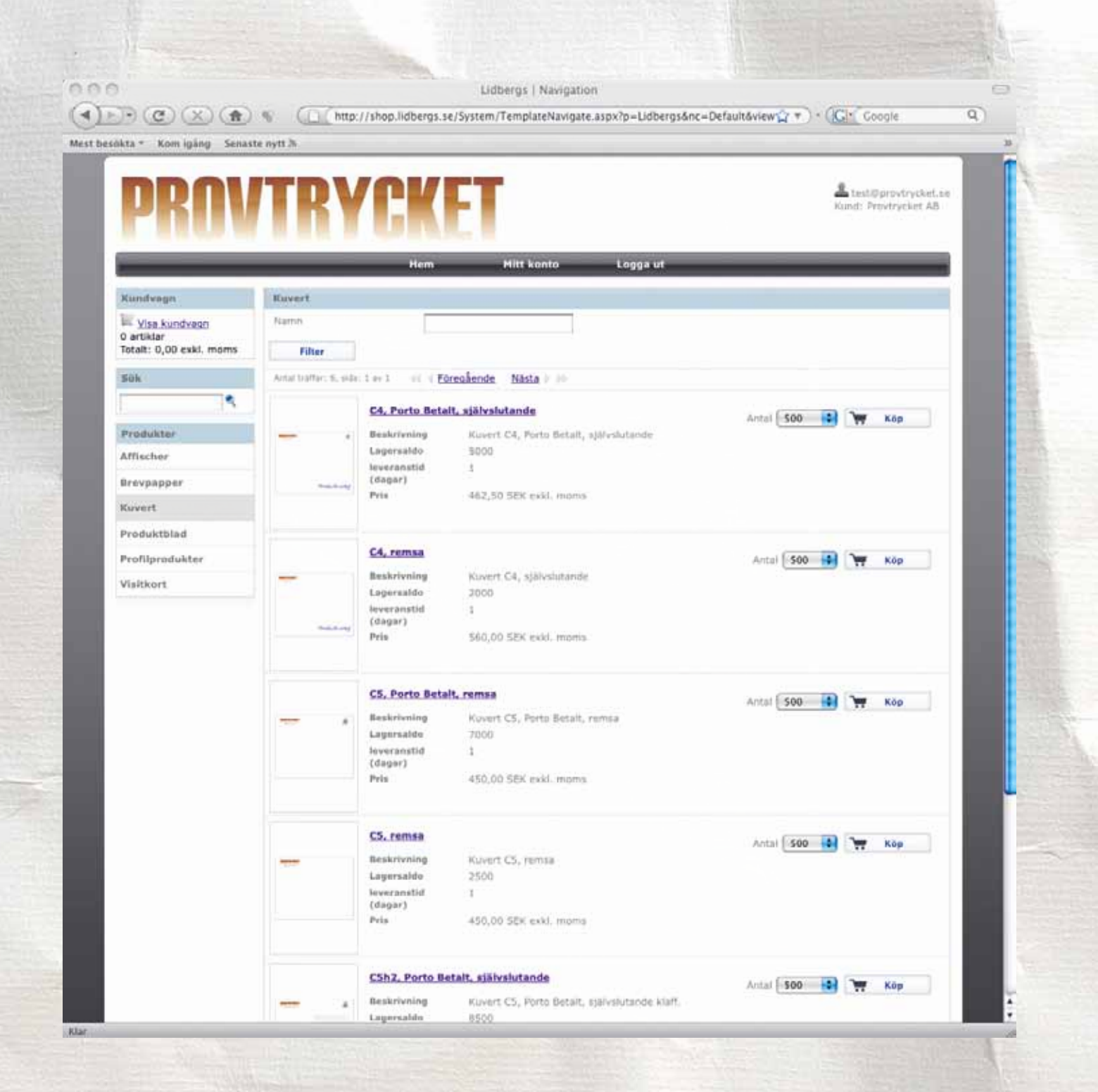

## Statisk mall - kuvert

Här har vi klickat in oss till "kuvert", här ser man vilka kuvert som ligger upplagda i systemet.

Man ser förutbestämda upplagor/stafflingar med respektive pris, beskrivning samt leveranstid.

Om artikeln finns i lager, så ser man även lagersaldo.

Man väljer det antal man önskar beställa och klickar på "köp" för att lägga till i kundvagnen.

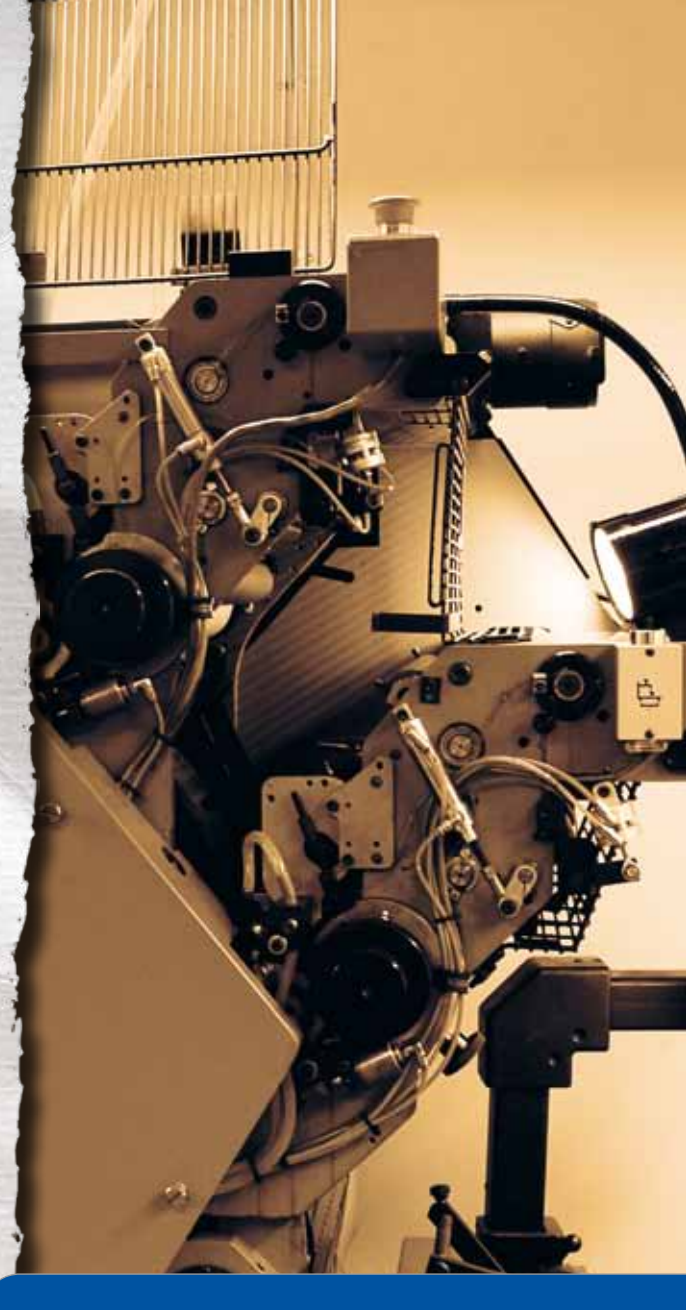

#### Tips!

Profilprodukter? Vi beställer dem hos Er befintliga leverantör eller lagerför dem åt Er för enklare hantering tillsammans med Era trycksaker.

| DDOI                    |                                                                                                    |                                        |                      |
|-------------------------|----------------------------------------------------------------------------------------------------|----------------------------------------|----------------------|
| PKIN                    | IK                                                                                                    | <b>IGKE</b>                            | Kundi Provtrycket AB |
|                         |                                                                                                    | Hem Mitt konto Logga ul                |                      |
| Kundvagn                | Visitkort                                                                                                    |                                        |                      |
| Wise kundvegn           | Namin                                                                                                    |                                        |                      |
| Totalt: 0,00 exki. moms | Filter                                                                                                    |                                        |                      |
| Sök                     | Artal Willer: 2, et                                                                                                    | te 1 er 1 - 01 4 Foresående Nästa i 10 |                      |
| R.                      |                                                                                                    | Visitkort med baksida                  | And Cassing Service  |
| Produkter               | NAME OF TAXABLE PARTY.                                                                                                    | Beskrivning                            | ANTER COURT TO KOD   |
| Affische#               |                                                                                                    | Leveranstid 2<br>(dagar)               |                      |
| Brevpapper              | And a second second sec       | Prie 400,00 SEK exM, martis            |                      |
| Ruvert                  |                                                                                                    |                                        |                      |
| Produktblad             |                                                                                                    | Visitizet med nottritt och habsida     |                      |
| Profilprodukter         |                                                                                                    | Beskrivning                            | Antal 200 🙀 💘 Kop    |
| Visitkort               | TRANSFER T                                                                                                    | Leveranistid 2<br>(dagar)              |                      |
|                         | Palasit d<br>The second second<br>second second second<br>second second | Pris 400,00 SEK cski. moms             |                      |
|                         |                                                                                                    |                                        |                      |
|                         |                                                                                                    |                                        |                      |
|                         |                                                                                                    |                                        |                      |
|                         |                                                                                                    |                                        |                      |
|                         |                                                                                                    |                                        |                      |
|                         |                                                                                                    |                                        |                      |
|                         |                                                                                                    |                                        |                      |
|                         |                                                                                                    |                                        |                      |
|                         |                                                                                                    |                                        |                      |
|                         |                                                                                                    |                                        |                      |
|                         |                                                                                                    |                                        |                      |

## Dynamisk mall - visitkort

#### Steg 1

Visitkort är en dynamisk mall, vilket innebär att man kan redigera direkt i systemet. Ett korrektur visas som pdf direkt i webläsaren. Mallen blir efter godkännande en högupplöst pdf-fil vilken vi använder vid tryckningen, inga förändringar sker i originalet efter att beställningen genomförts.

Man ser förutbestämda upplagor/stafflingar med respektive pris, samt leveranstid. Består era visitkort av en stomme så ser ni det aktuella lagersaldot.

För att påbörja redigeringen väljer man det antal man önskar beställa och klickar på "köp" för att börja redigeringen.

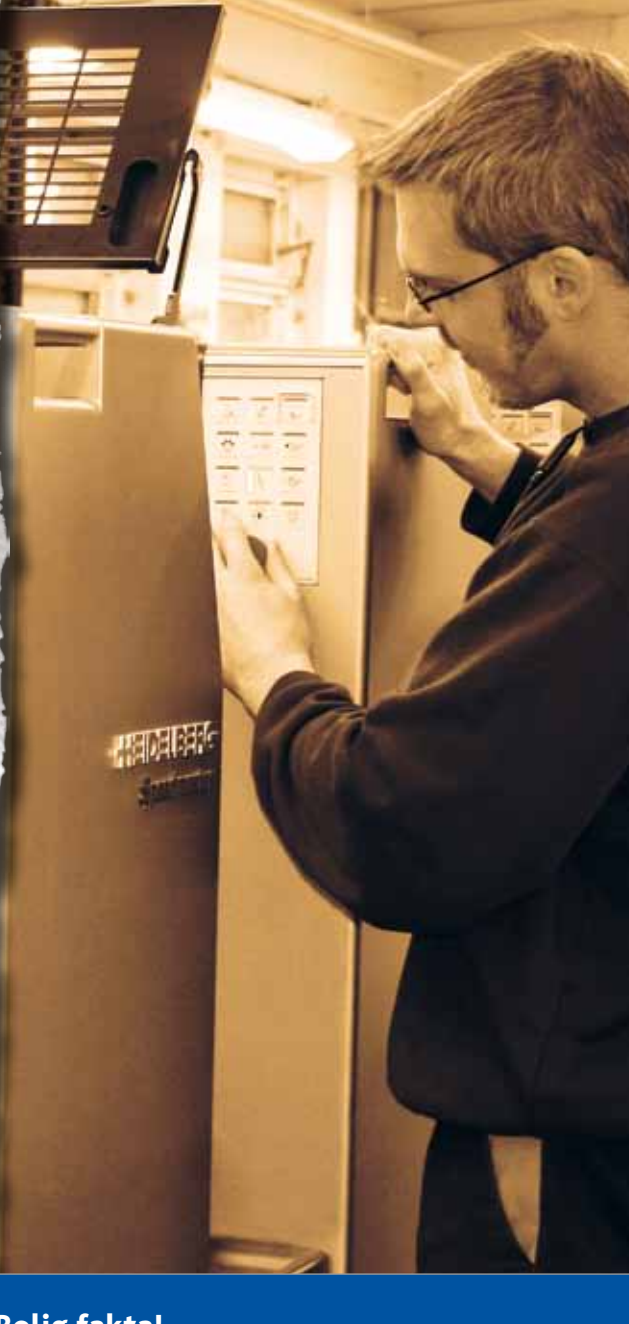

#### **Rolig fakta!**

I medeltal skrattar en vuxen 15 gånger om dagen. En bebis skrattar 400 gånger om dagen!

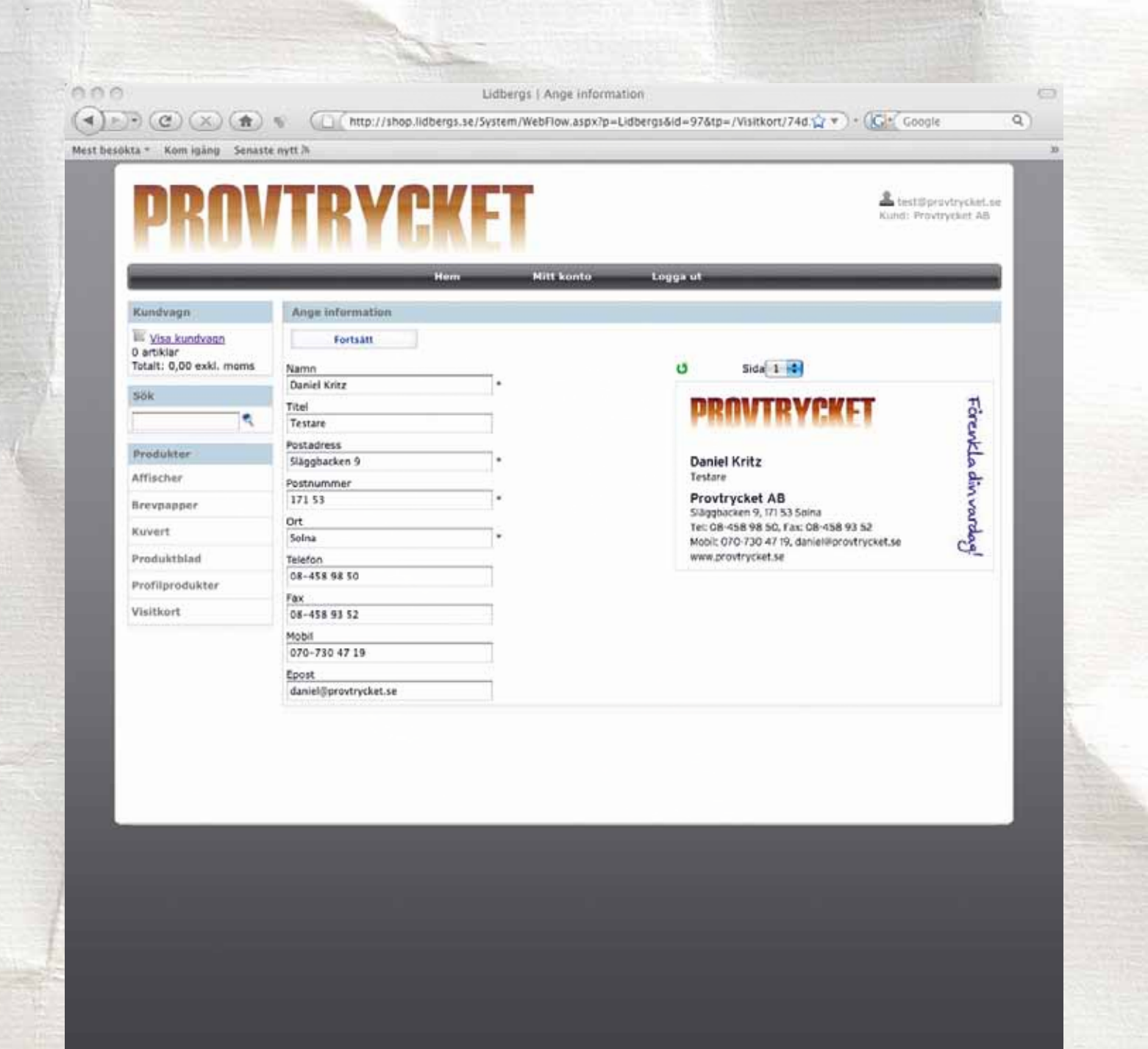

Klar

## Dynamisk mall - visitkort

#### Steg 2

Här lägger man in den information som är redigerbar på kortet.

Vilka fält som är redigerbara är förutbestämt i systemet. Tillsammans med kunden bestäms vilka som ska vara dynamiska respektive statiska.

l vårt exempel till vänster så är det namn, titel, mobilnummer, direktnummer samt e-post som går att redigera. Övriga fälten är statiska och kan därför inte ändras.

När man är klar, så klickar man på "fortsätt"

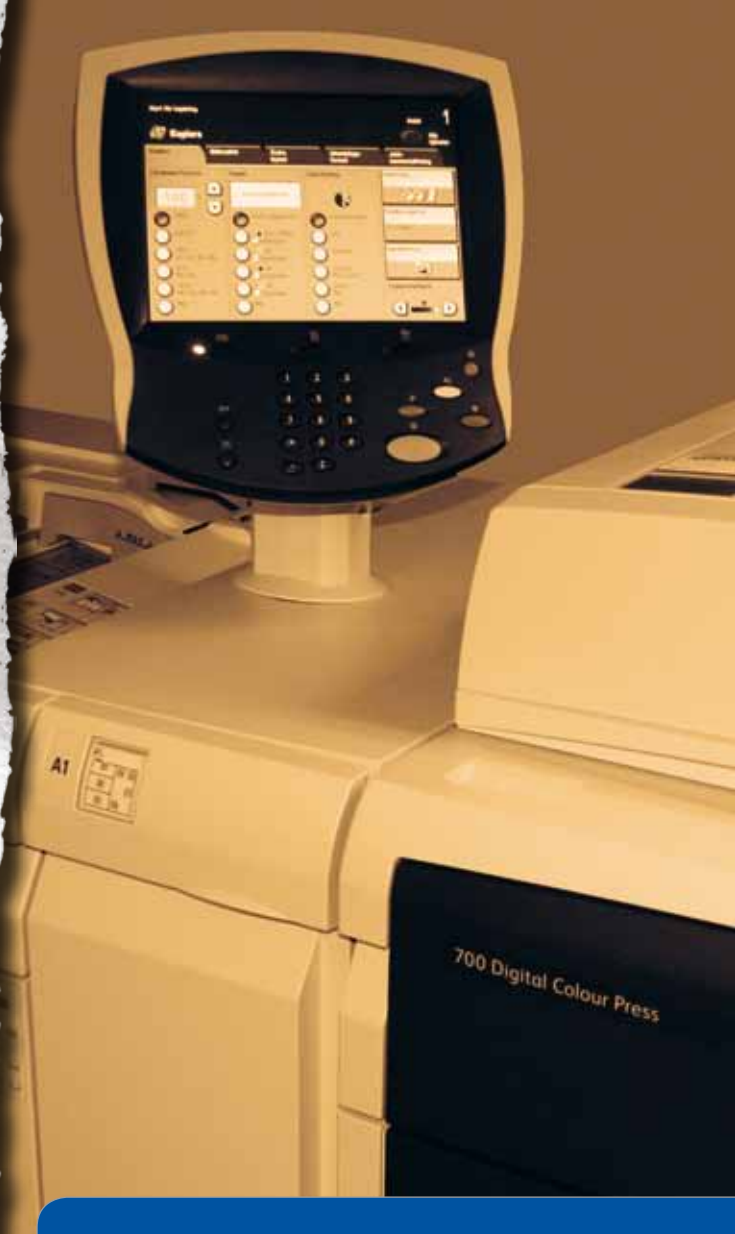

#### Formgivning

Vi hjälper dig att producera broschyrer, tidningar, blanketter, årsredovisningar, förpackningar, butiksmaterial, kuvert m.m. Till ditt förfogande står ett magnifikt gäng medarbetare med enheter för repro, retusch, originalproduktion, digitaltryck, arkoffset, rulloffset, lager och distribution!

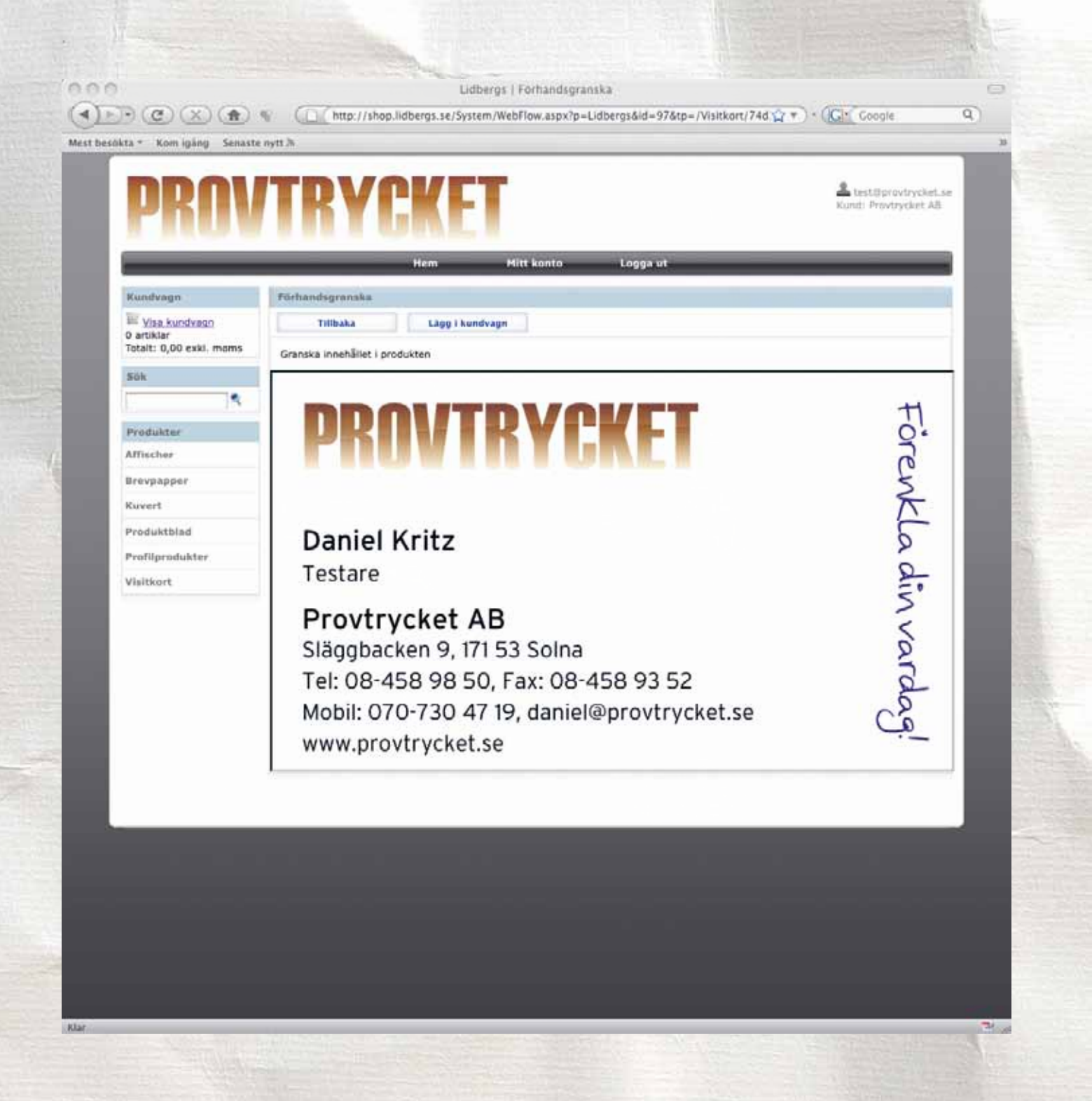

Dynamisk mall - visitkort

#### Steg 3

Här genereras ett lågupplöst pdf-korrektur på skärmen för godkännande.

Om man är nöjd med korrekturet, så klickar man på "lägg i kundvagn", om inte så klickar man på "tillbaka".

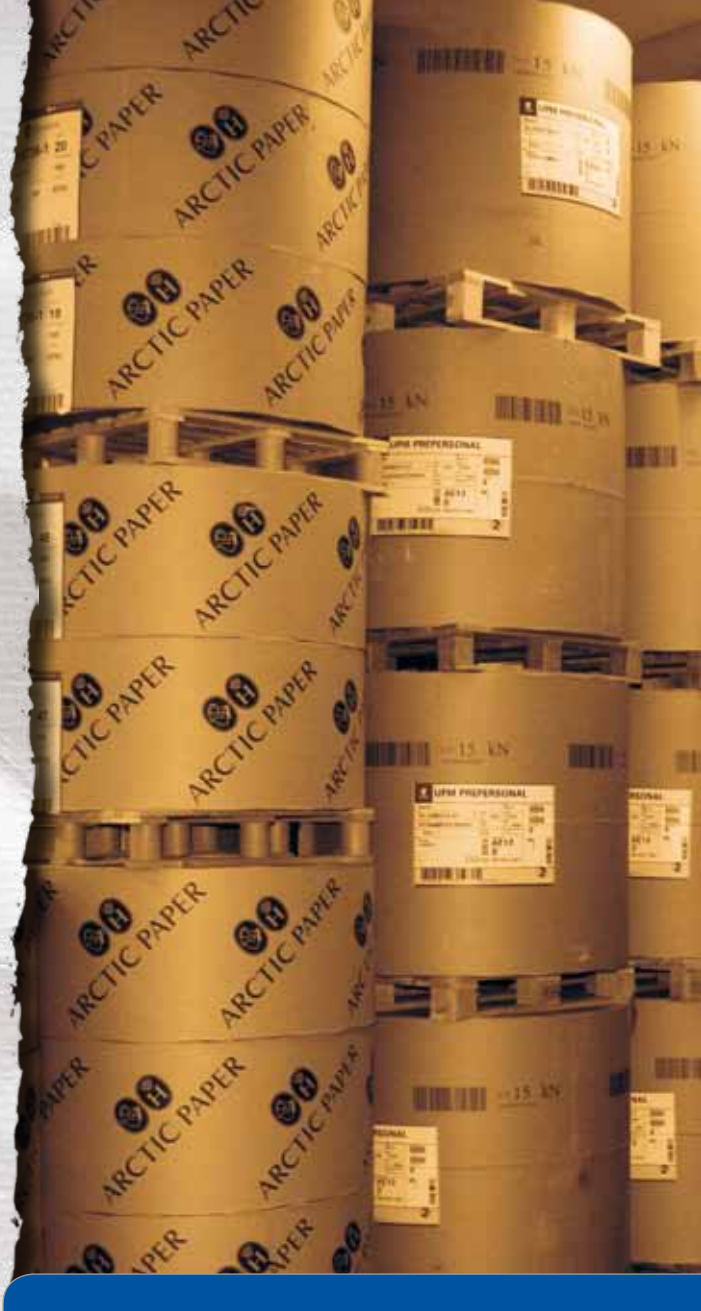

#### Ordspråk

"Kaffe ska vara svart som djävulen, het som helvetet, ren som en ängel, söt som kärleken". Talleyrand – fransk diplomat

| DDU                                                                         | TRVC            | VET                   |                                                          | Lest@provtryck<br>Kundi Provtrycket | et.se<br>Alt       |
|-----------------------------------------------------------------------------|-----------------|-----------------------|----------------------------------------------------------|-------------------------------------|--------------------|
| FILLY                                                                       | INTU            |                       |                                                          |                                     |                    |
| _                                                                           |                 | lem Mitt k            | ionto Logga ut                                           |                                     | =                  |
| Kundvagn<br>Visa kundvagn<br>1 artiklar<br>Totali: 400,00 SEK exkl.<br>moms | Antel           | Artikelnummer<br>2029 | Namn<br>Visitkert med bakalda (Kalle Knutsson)<br>Totalt | Pris Be<br>400,00<br>400,00         | fopp<br>SEK<br>SEK |
| Sök                                                                         | Uppdatera       | Tõm                   |                                                          | Till kassan                         |                    |
| ٩.                                                                          | Fortsätt handle |                       |                                                          |                                     |                    |
| Produkter                                                                   |                 |                       |                                                          |                                     | - 18               |
| Affischer                                                                   |                 |                       |                                                          |                                     | - 18               |
| Brevpapper                                                                  |                 |                       |                                                          |                                     |                    |
| Kuvert                                                                      |                 |                       |                                                          |                                     |                    |
| Produkthlad                                                                 |                 |                       |                                                          |                                     | - 1                |
| Profilprodukter                                                             |                 |                       |                                                          |                                     | - 1                |
| Visitkort                                                                   |                 |                       |                                                          |                                     | - 1                |
|                                                                             |                 |                       |                                                          |                                     |                    |
|                                                                             |                 |                       |                                                          |                                     |                    |
|                                                                             |                 |                       |                                                          |                                     |                    |
|                                                                             |                 |                       |                                                          |                                     |                    |

Kundvagn

#### Steg 4

Kundvagnen, här samlas dina valda artiklar. Är man klar med sina beställningar så klickar man på "till kassan". Vill man beställa fler produkter så klickar man på "fortsätt handla".

l detta moment kan man även radera poster som man inte önskar, eller avbryta köpet helt och hållet.

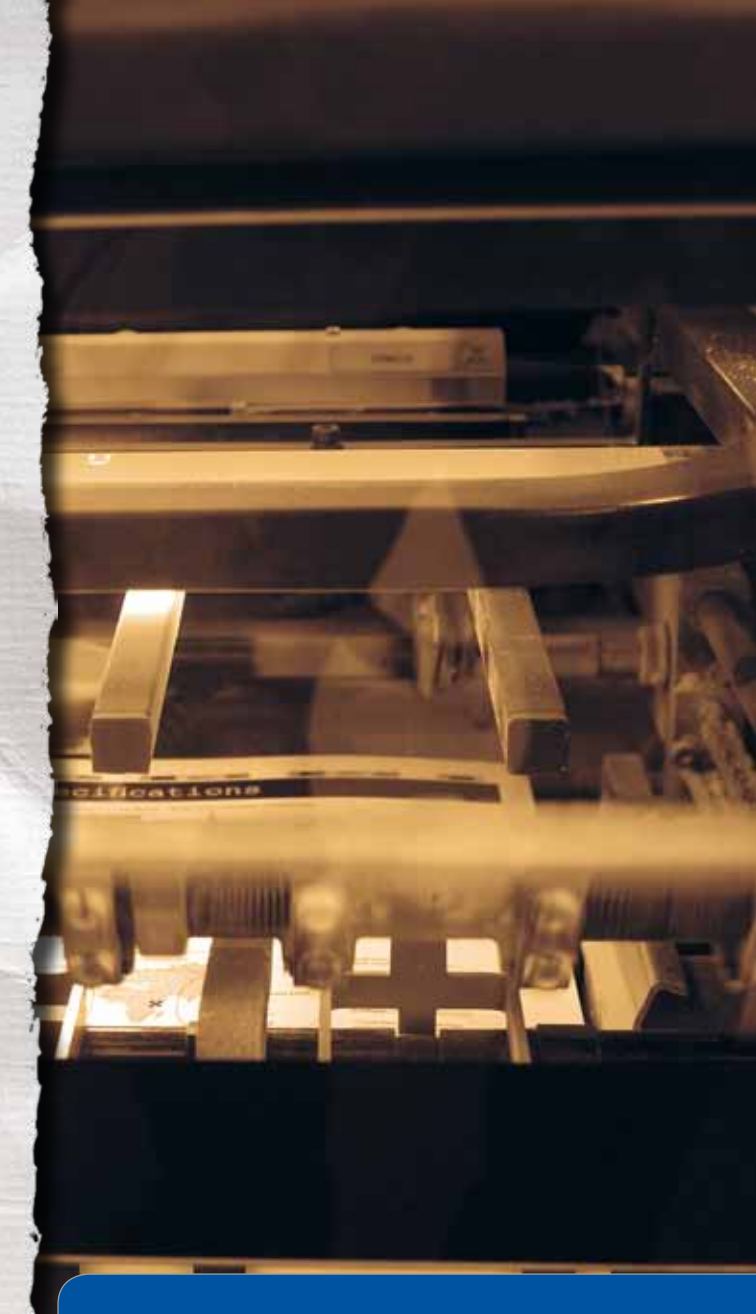

#### TIPS!

Variabeldata - Vi kan skapa personifierade utskick med olika bilder, texter, bakgrunder etc till varje mottagare. Kontakta oss för mer information.

| cokta = Kom igāng Senast                                                 | e nytt 3i                         |                                          |                                             |
|--------------------------------------------------------------------------|-----------------------------------|------------------------------------------|---------------------------------------------|
| PRAV                                                                     | ITRY                              | CKET                                     | test@provtrycket.se<br>Kund: Provtrycket AB |
|                                                                          | _                                 | Hem Hitt konto Logga ut                  |                                             |
| Kundvagn                                                                 | Leveransinformation               | h.                                       |                                             |
| E <u>Visa kundvagn</u><br>1 artiklar<br>Totalt: 400,00 SEK exkl.<br>moms | Tilibaka<br>Ange leveransinformat | Fortsatt                                 |                                             |
| Sök                                                                      | Hottagare<br>Ert ordernummer      |                                          |                                             |
| Produkter                                                                | Företag                           | Provtrycket AB                           |                                             |
| Affischer                                                                | Namn                              | Kalle Knutsson                           |                                             |
| Brevpapper                                                               | Telefon                           | 08-458 98 50                             |                                             |
| Kuvert                                                                   | E-post                            | test@provtrycket.se                      |                                             |
| Produkthlad                                                              | Adress                            | Släpphacken 9 .                          |                                             |
| Profilprodukter                                                          | Postnummer                        | 171 53                                   |                                             |
| Visitkort                                                                | Ort                               | Solna •                                  |                                             |
|                                                                          | Land                              | Sverige .                                |                                             |
|                                                                          | Övrig information som di          | u vill lämna i samband med beställningen |                                             |
|                                                                          |                                   |                                          |                                             |

klar

Mottagarinformation

Här kommer information om vem som är mottagare samt leveransadress.

Fakturaadressen är i detta fall redan inlagt i kunduppgifterna.

Man kan även lägga upp flera faktura- och leveransmottagare så att man i detta steg väljer vart fakturan och leveransen skickas.

När man är klar klickar man på fortsätt.

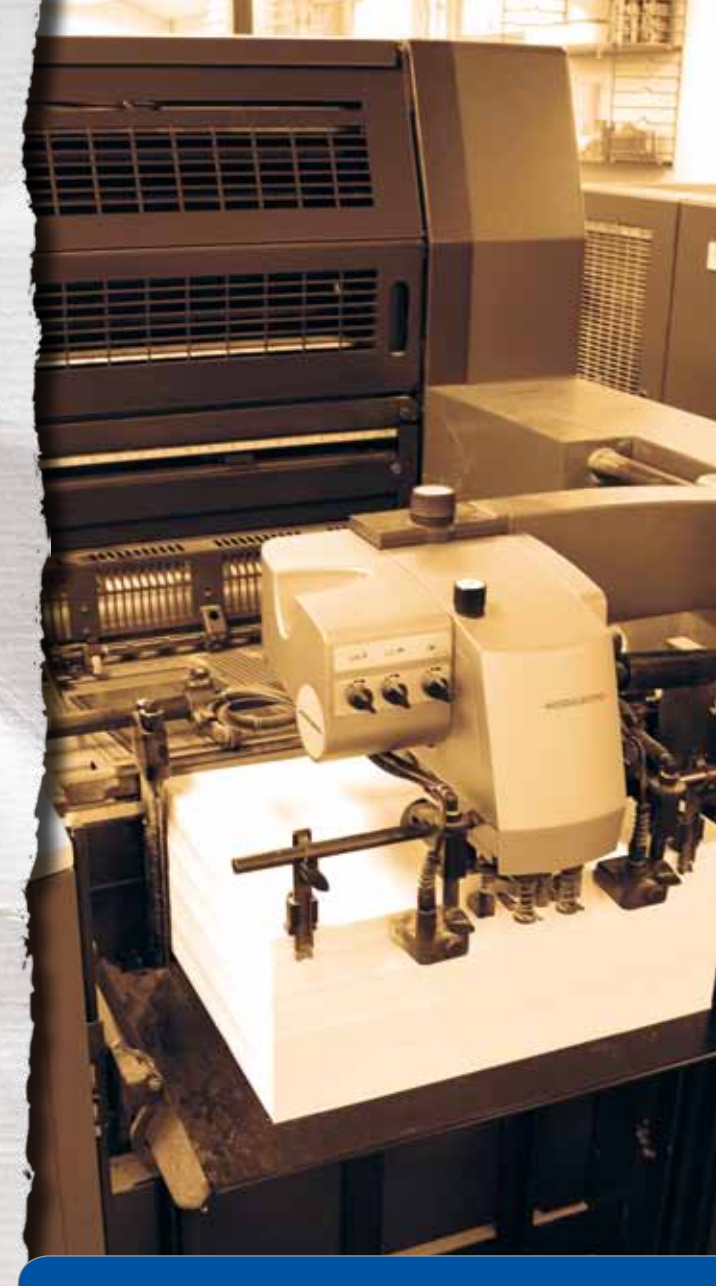

#### Miljöarbete

Vi är ett av sveriges 203\* Svanenmärkta tryckerier!

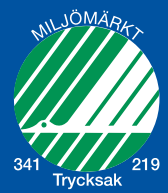

\*Källa: Nordisk Miljömärkning 27-04-2010

|                                                       |                                                        | Lidbergs                        | Bekrafta Destallning    | 1                          |                              |                              |
|-------------------------------------------------------|--------------------------------------------------------|---------------------------------|-------------------------|----------------------------|------------------------------|------------------------------|
| ) (C) (X) (A)                                         | % (http://shop                                         | lidbergs.se/System/W            | ebFlow.aspx?p=Lidbe     | rgs&id=601&wfl=049e64      | 175a4 😭 🔻 ) * (G*( Goog      | le l                         |
| ta = Kom igång Senast                                 | e nytt.%                                               |                                 |                         |                            |                              |                              |
| PRAV                                                  | TRY                                                    | RET                             |                         |                            | Lest@p<br>Kundi Pre          | rovtrycket.se<br>vtrycket AB |
|                                                       | _                                                      | Hem                             | Mitt konto              | Logga ut                   | _                            |                              |
| Kundvagn                                              | Bekräfta beställning                                   |                                 |                         |                            |                              |                              |
| Wisa kundvaan                                         | Tillbaka                                               | Skicka                          |                         |                            |                              |                              |
| Totalt: 400,00 SEK exkl.<br>moms                      | Kontrollera din beställr<br>att skickas till tryckerir | ning noga och bekräfta :<br>it. | sedan genom att trycka  | a på knappen 'Skicka'. När | r du bekräftat så kommer bes | tällningen                   |
| Sök                                                   |                                                        |                                 |                         |                            |                              |                              |
| ٩.                                                    | Beställare                                             | Kalle Knutssor                  |                         |                            |                              |                              |
| Produkter                                             | Hottagare                                              | 08-458 98 50                    |                         |                            |                              |                              |
| Affischer                                             | Mobiltelefon                                           | 070-730 47 19                   | ,                       |                            |                              |                              |
| Brevpapper                                            | E-post                                                 | test@provtryc                   | ket.se                  |                            |                              |                              |
|                                                       | Fakturaadress                                          |                                 | Leveransadress          |                            |                              | 0                            |
| Kuvert                                                | Provtrycket AS                                         |                                 | Kalle Knutsson          |                            |                              |                              |
| Kuvert<br>Produktblad                                 | 170 60 Enlos                                           |                                 | aradionecesu a          |                            |                              |                              |
| Kuvert<br>Produktblad<br>Profilprodukter              | 170 69 Solna<br>Sverige                                |                                 | 171 53 Solna<br>Sverige |                            |                              |                              |
| Kuvert<br>Produktblad<br>Profilprodukter<br>Visitkort | Artikelnummer                                          | Namn<br>Vallant and balaids (k  | 171 53 Solna<br>Sverige | Antal                      | Pris                         | Belopp                       |

Klar

Översikt - beställning

Nu har vi nått sista sidan i beställningen som är en översikt på hela beställningen.

Man kan se faktura- och leveransadress, samt vad man beställt för artiklar.

Om man är nöjd, så klickar man på "skicka" och beställningen finns nu i vårt system, redo att produceras.

När beställningen har bekräftats skickas ett e-mail till beställaren vilket bekräftar att vi har mottagit uppdraget.

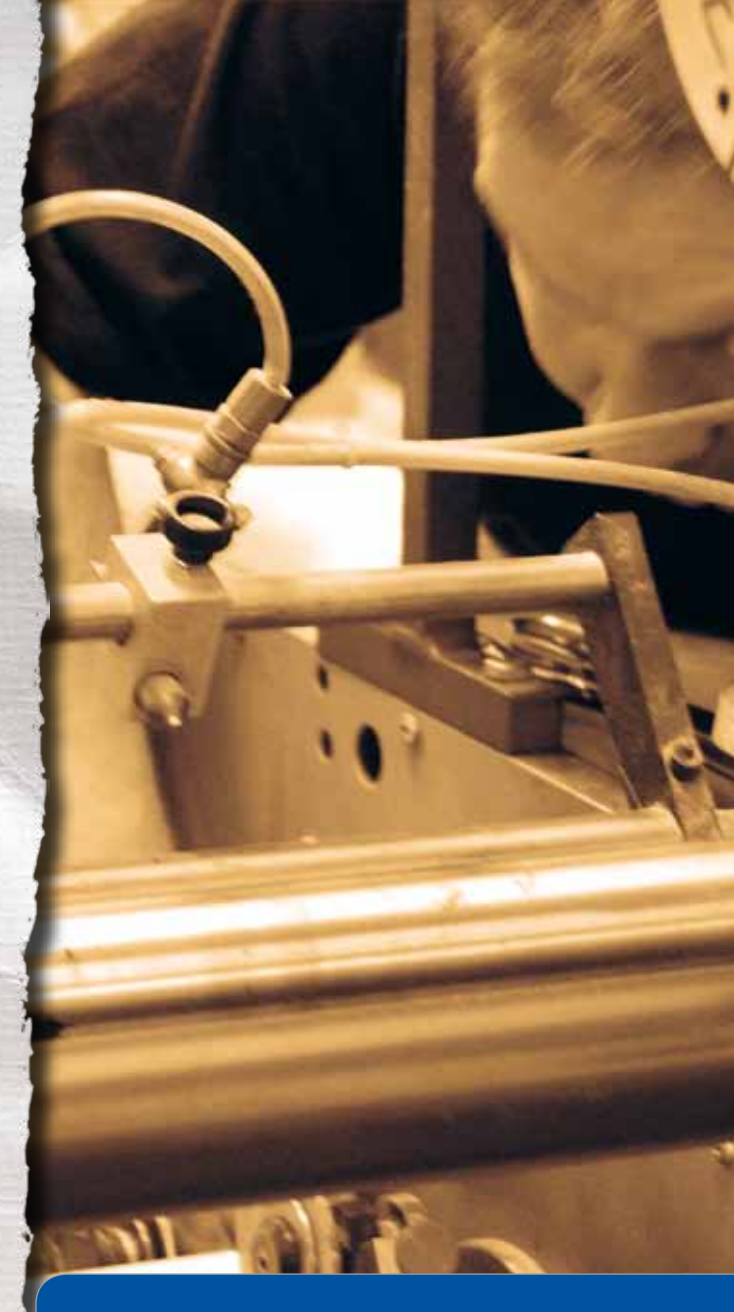

#### **Massmedias fader**

Johannes Gutenberg valdes 1999 till "Årtusendets man". Han är uppfinnaren till boktryck med lösa typer och är därmed massmedias fader.

# www.lidbergs.se